# Praktikum **9**

# **Color Detection**

## I. TUJUAN:

- 1. Mahasiswa dapat memahami prinsip-prinsip detection pada suatu image
- 2. Mahasiswa dapat menggunakan proses detection untuk mengetahui suatu gambar yang memiliki warna warna tertentu
- 3. Mahasiswa dapat menggunakan static detection dan distance detection untuk mendeteksi suatu warna pada image.

#### **II. DASAR TEORI :**

#### Prinsip-Prinsip Deteksi

- Format Warna
  - RGB HSV
  - r-g Color YCrCb
  - Normalized RGB TSL
- Deteksi Warna
  - Thresholding RGB
  - Thresholding YCrCb

#### Format Warna Pada Gambar

- Gambar (Digital) adalah sekumpulan titik yang disusun dalam bentuk matriks, dan nilainya menyatakan suatu derajat kecerahan (derajat keabuan/gray-scale). Derajat keabuan 8 bit menyatakan 256 derajat kecerahan.
- Pada gambar berwarna nilai setiap titiknya adalah nilai derajat keabuan pada setiap kompoen warna RGB. Bila masing-masing komponen R,G dan B mempunyai 8 bit, maka satu titik dinyatakan dengan (8+8+8)=24 bit atau 2<sup>24</sup> derajat keabuan

#### Format RGB

- Format RGB (Red, Green & Blue) adalah format dasar yang digunakan oleh banyak peralatan elektronik seperti monitor, LCD atau TV untuk menampilkan sebuah gambar.
- Pada format RGB, suatu warna didefinisikan sebagai kombinasi (campuran) dari komponen warna R, G dan B.

#### Deteksi Warna

- Mendeteksi adanya warna-warna tertentu
- Menentukan posisi pixel dengan warna yang ditentukan
- Aplikasi: Deteksi rambu-rambu lalu lintas, deteksi bola dengan warna tertentu, deteksi obyek berdasarkan warna, deteksi kulit (skin detection)

#### Threshold RGB

- Untuk warna-warna dasar, nilai RGB cukup efektif dalam melakukan deteksi meskipun cara ini bukan cara terbaik.
- Nilai threshold dapat dipelajari berdasarkan pola warna atau ditentukan secara intuitif, tetapi threshold RGB ini sangat rentan terhadap kestabilan cahaya
- Aplikasi untk menentukan nilai threshold terbaik dalam suatu permasalahan dapat dilakukan menggunakan teknik-teknik machine learning.

#### Nilai Threshold RGB

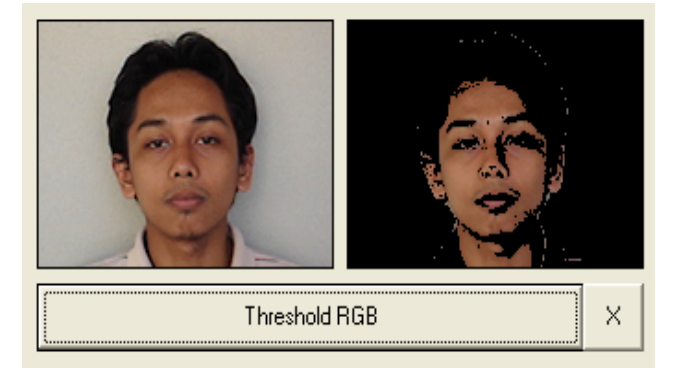

Nilai threshold: 112<R<168; 70<G<149, 44<B<118

### Threshold YCrCb

- YCrCb adalah format warna Yellow, Crominan Red dan Crominan Blue.
- Range nilai masing-masing komponen :

0≤Y≤255 -255≤Cr≤255

-255≤Cb≤255

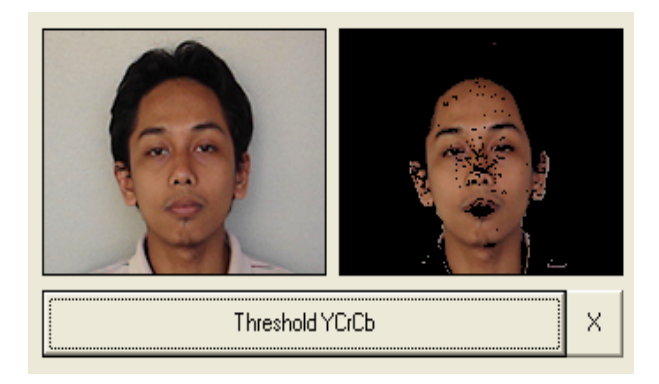

Nilai threshold: 41<R<145; 10<G<52, -16<B<-4

#### III.HASIL DAN ANALISA PERCOBAAN :

- Membuat suatu project transparan dua citra dengan melakukan proses deteksi warna dengan menggunakan static detection dan distance detection : Langkah – langkah membuat project deteksi warna pada suatu citra seperti di atas adalah sebagai berikut :
  - a. Buat aplikasi AppWizard seperti pada praktikum sebelumnya dan beri nama project dengan prak10 1
  - b. Buat disain dialog dengan menggunakan 3 buah control picture, dan 3 buah button.

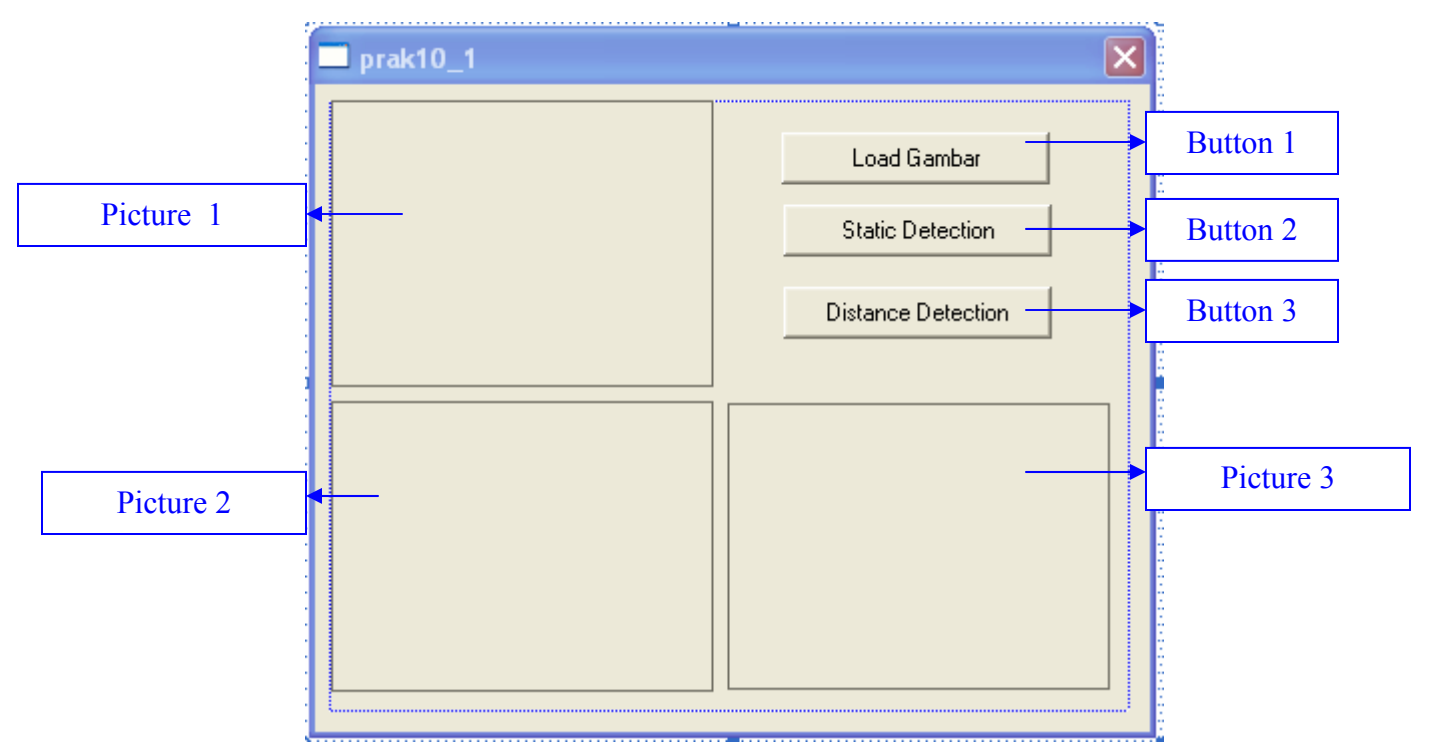

c. Merubah properti control dan tambahkan class variabel control tipe dan membernya seperti berikut :

| MFC ClassWizar                                                                | d                          |                                                                |                                                                            |            | ? 🛛                                        |
|-------------------------------------------------------------------------------|----------------------------|----------------------------------------------------------------|----------------------------------------------------------------------------|------------|--------------------------------------------|
| Message Maps                                                                  | Member Variables           | Automation                                                     | ActiveX Events   C                                                         | ilass Info |                                            |
| Project:<br>prak10_1<br>H:\prak10_1\prak                                      | ▼<br>10_1Dlg.h, H:\prak10_ | Class <u>n</u> ame<br>CPrak10_1<br>1\prak10_1Dlg.              | :<br>1Dlg<br>cpp                                                           | •          | Add Class ▼<br>Add Variable                |
| Control <u>I</u> Ds:                                                          |                            | Туре                                                           | Member                                                                     |            | <u>D</u> elete Variable                    |
| IDC_BUTTON1<br>IDC_BUTTON2<br>IDC_BUTTON3<br>IDC_pic1<br>IDC_pic2<br>IDC_pic3 |                            | CButton<br>CButton<br>CButton<br>CStatic<br>CStatic<br>CStatic | m_loadgbr<br>m_staticdetection<br>m_distance<br>m_pic1<br>m_pic2<br>m_pic3 |            | Update <u>C</u> olumns<br><u>B</u> ind All |
| Description: m                                                                | ap to CButton member       |                                                                |                                                                            | ОК         | Cancel                                     |

d. Tambahkan program pada saat button1 click seperti di bawah ini, akan melakukan load gambar dalam kotak control picture dengan cara melakukan browse gambar, pilih gambar yang akan diproses.

```
void CPrak10_1Dlg::OnButton1()
{
   // TODO: Add your control notification handler code here
             char BASED_CODE
   static
                                    szFilter[]="Bitmap
                                                            Files
   (*.bmp) |*.bmp| |";
                                Variabel string yg digunakan untuk
                                menyimpan nama gambar .bmp
   CFileDialog
                     m_ldFile(
   OFN_HIDEREADONLY|OFN_OVERWRITEPROMPT, szFilter);
   if(m_ldFile.DoModal()==IDOK)
   {
         name=m_ldFile.GetPathName();
   }
   CDC* pDC = m_pic1.GetDC();// mengarah kontrol picture
   CDC dcMem; //mengarahkan obyek yg sdh dipilih pd bitmap
   CRect rect;//kotak di picture
   BITMAP bm;//mendefinisikan fungsi2 yg ada d bitmap
   HBITMAP
   hBitmap=(HBITMAP)::LoadImage(AfxGetInstanceHandle(),
   name ,IMAGE_BITMAP, 0, 0,
   LR_LOADFROMFILE | LR_CREATEDIBSECTION);
   if(hBitmap)
   {
         if(m_bmpBitmap.DeleteObject())
               m_bmpBitmap.Detach();
         m_bmpBitmap.Attach(hBitmap);
```

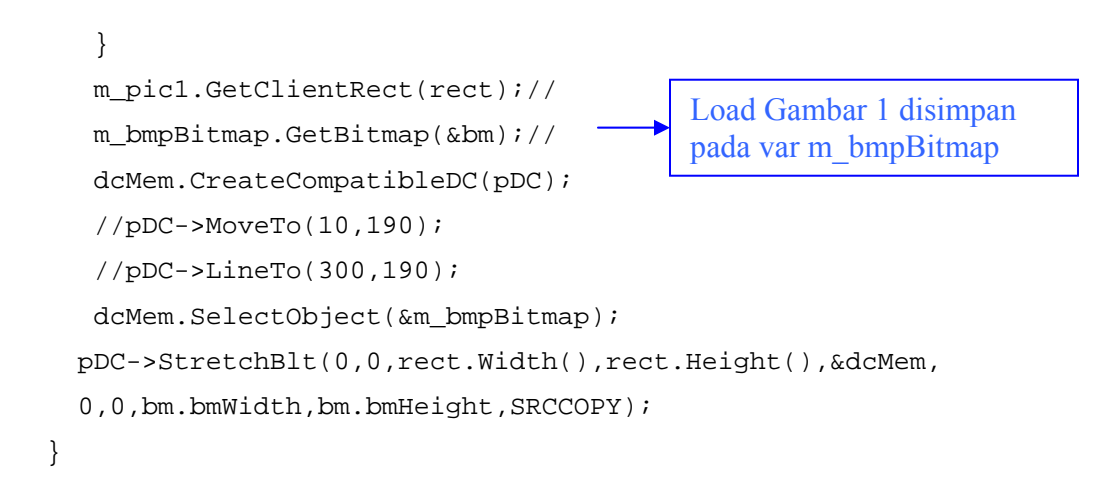

- e. Menambah header file
  - Buka file prak10\_1Dlg.h
  - Tambahkan program seperti dibawah ini

```
public:

CPrak10_1Dlg(CWnd* pParent = NULL); // standard constructor

CBitmap m_bmpBitmap; 

Load Gambar disimpan pada var

m_bmpBitmap

CString name; 

Variable temp untuk gambar
```

Saat Load Gambar 1 di klik, maka hasilnya akan seperti berikut ini :

| 5 prak10_1 |                                                                                              |
|------------|----------------------------------------------------------------------------------------------|
|            | Klik Load<br>Gambar 1 Load Gambar                                                            |
|            | Static Detection                                                                             |
|            | Distance Detection                                                                           |
| Open       |                                                                                              |
| Look       | in: 🗀 prak10_1 💽 🖛 🖻 📸 🕶                                                                     |
|            | Pilih gambar yang akan<br>di load untuk di proses<br>Debug res <b>Zagure</b><br>Size: 225 KB |
| File na    | me: 2agung Open Kemudian<br>klik open                                                        |
| Files o    | rype: Bitmap Files (".bmp)                                                                   |

Setelah di klik open :

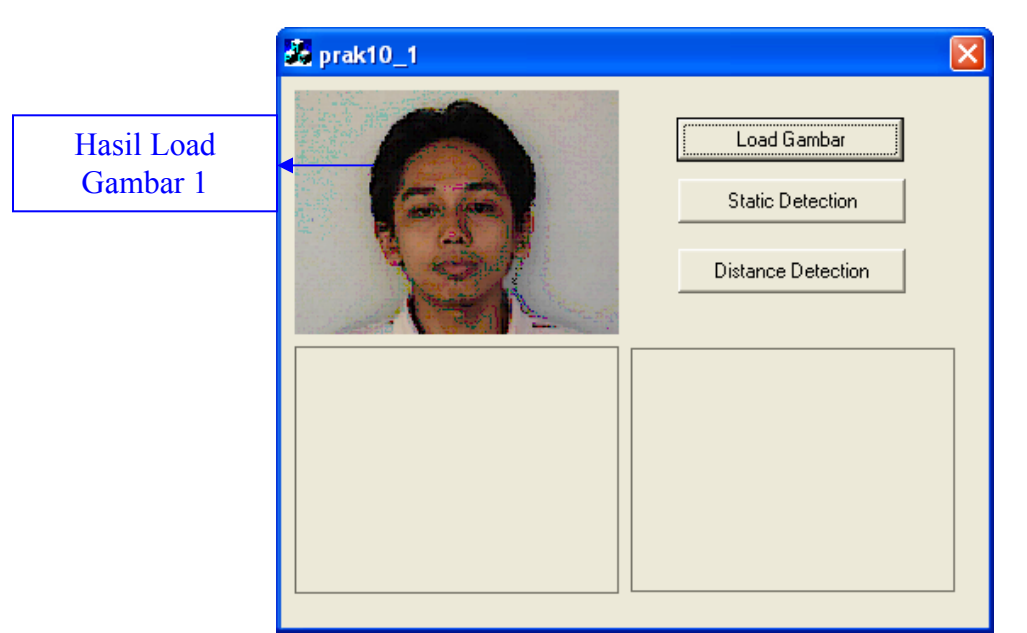

f. Tambahkan program pada saat button2 click seperti di bawah ini, akan melakukan static detection, yaitu deteksi warna secara statis :

```
void CPrak10_1Dlg::OnButton2()
ł
// TODO: Add your control notification handler code here
int i,j;
int red,green,blue,gray;
long int warna, warnal;
CDC* pDC = m_pic2.GetDC();// mengarah kontrol picture
CDC dcMem; //mengarahkan obyek yg sdh dipilih pd bitmap
CRect rect;//kotak di picture
BITMAP bm;//mendefinisikan fungsi2 yg ada d bitmap
HBITMAP hBitmap=(HBITMAP)::LoadImage(AfxGetInstanceHandle(),
name,IMAGE_BITMAP, 0, 0, LR_LOADFROMFILE | LR_CREATEDIBSECTION);
if(hBitmap)
{
   if(m_bmpBitmap.DeleteObject())
         m_bmpBitmap.Detach();
   m_bmpBitmap.Attach(hBitmap);
}
m_pic2.GetClientRect(rect);//
m_bmpBitmap.GetBitmap(&bm);//
dcMem.CreateCompatibleDC(pDC);
dcMem.SelectObject(&m_bmpBitmap);
for(i=0;i<bm.bmHeight;i++)</pre>
   for(j=0;j<bm.bmWidth;j++)</pre>
   {
         warna=dcMem.GetPixel(j,i);
         WarnaToRGB(warna,&red,&green,&blue);
          // 102-215, 20-158, 0-179 trafic merah
         //102-160, 70-100, 0-65fitur warna kulit
        if(((red>102)&&(red<160))&&((green>70)&&(green<100))&&(
         (blue>0)&&(blue>65)))
                                             Fungsi untuk deteksi fitur
               warnal=warna;
                                             warna kulit 102-160, 70-
         else
               warnal=RGBToWarna(0,0,0);
                                             100, 0-65
         dcMem.SetPixel(j,i,warnal);
   }
```

```
pDC->StretchBlt(0,0,rect.Width(),rect.Height(),&dcMem,
 0,0,bm.bmWidth,bm.bmHeight,SRCCOPY);
}
```

g. Tambahkan fungsi untuk merubah data pixel ke RGB, dan fungsi untuk merubah dari RGB ke data pixel

```
// merubah data pixel ke RGB
     WarnaToRGB(long int warna, int
void
                                           *Red,
                                                  int
*Green, int *Blue)
                                               Fungsi untuk
ł
     *Red = warna & 0x00000FF;
                                               membaca
     *Green = (warna & 0x0000FF00) >> 8;
                                               warna RGB
     *Blue = (warna & 0x00FF0000) >> 16;
}
//merubah RGB ke data pixel
long int RGBToWarna(int Red, int Green, int Blue)
{
                                                Fungsi untuk
     return(Red+(Green<<8)+(Blue<<16));</pre>
                                                membuat
}
                                                warna RGB
```

h. Tambahkan program pada saat button3 click seperti di bawah ini, akan melakukan distance detection, yaitu deteksi warna berdasarkan pada jarak :

```
void CPrak10_1Dlg::OnButton3()
   // TODO: Add your control notification handler code here
   //int r=120, g=70, b=90; //untuk traffic merah
                                  Inisialisai warna RGB yang
   int r=144, q=89, b=65; -
                                  digunakan sebagai deteksi jarak
   int k,j,red,green,blue,gray;
   long int warna, warnagray;
   double d;
   CDC* pDC = m_pic3.GetDC();// mengarah kontrol picture
   CDC dcMem; //mengarahkan obyek yg sdh dipilih pd bitmap
   CRect rect;//kotak di picture
   BITMAP bm;//mendefinisikan fungsi2 yg ada d bitmap
   HBITMAP
   hBitmap=(HBITMAP)::LoadImage(AfxGetInstanceHandle(),
   name,IMAGE_BITMAP, 0, 0,
   LR_LOADFROMFILE | LR_CREATEDIBSECTION );
   if(hBitmap)
   {
         if(m_bmpBitmap.DeleteObject())
               m bmpBitmap.Detach();
         m_bmpBitmap.Attach(hBitmap);
   ł
   m_pic3.GetClientRect(rect);//
   m_bmpBitmap.GetBitmap(&bm);//
   dcMem.CreateCompatibleDC(pDC);
   dcMem.SelectObject(&m_bmpBitmap);
   for(j=0;j<bm.bmHeight;j++)</pre>
                                                       Fungsi untuk deteksi fitur
         for(k=0;k<bm.bmWidth;k++)</pre>
                                                       warna kulit 102-160, 70-
         ł
                                                       100, 0-65
               warna=dcMem.GetPixel(k,j);
                                                                  7
```

Praktikum Pengolahan Citra PENS-ITS

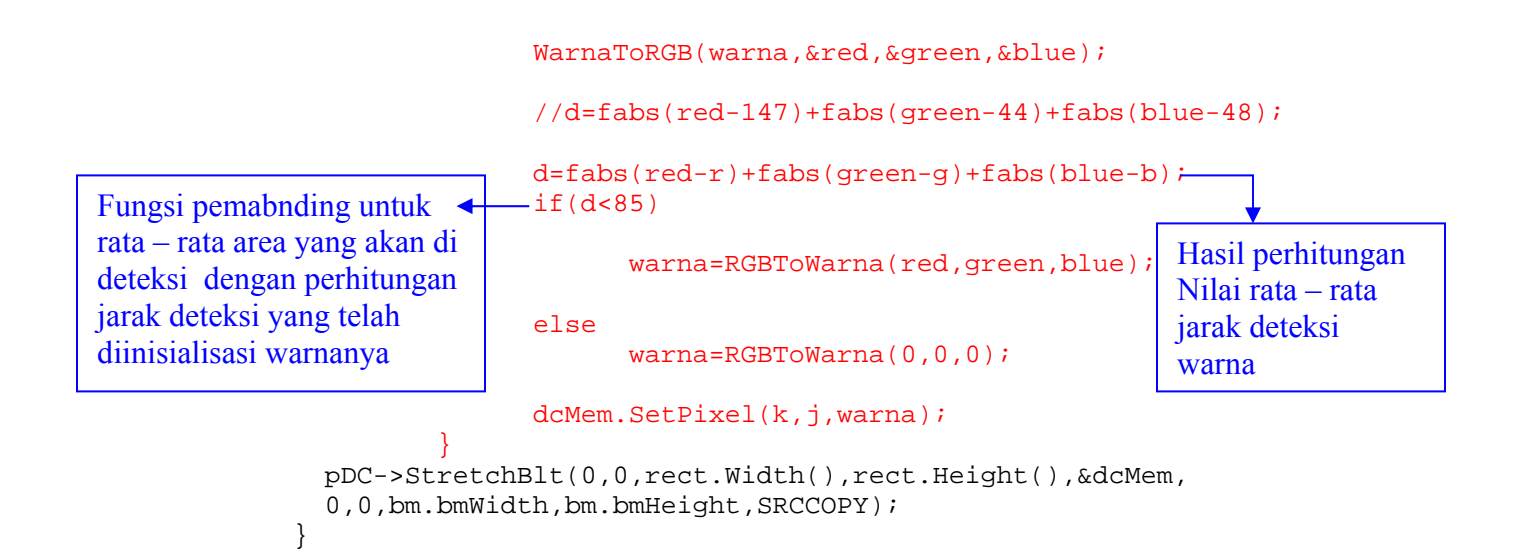

- i. Cara menjalankan program
  - Pilih menu : Build->Execute (!)
  - Klik button Load Gambar : melakukan load gambar
  - Klik button Static Detection : melakukan proses deteksi warna secara statis pada suatu image
  - Klik button Transparan : melakukan proses deteksi warna berdasarkan perhitungan jarak pada suatu image
  - Hasil running project prak10\_1 seperti gambar di bawah ini :

Hasil running, saat button Load Gambar di klik :

| ak10_1                     |                    |                                                           |
|----------------------------|--------------------|-----------------------------------------------------------|
|                            | Load Gambar        |                                                           |
|                            | Static Detection   |                                                           |
|                            | Distance Detection |                                                           |
| Open                       |                    | ? 🛛                                                       |
| Look in: 🔂 prak10_1        | - + 1              | ) 🕂 💷 -                                                   |
| Debug                      |                    | Dimensions: 320 × 2<br>Type: Bitmap Image<br>Size: 225 KB |
|                            |                    |                                                           |
| File name: 2agung          |                    | Open                                                      |
| Files of type: Bitmap File | es (*.bmp)         | Cancel                                                    |

Klik open :

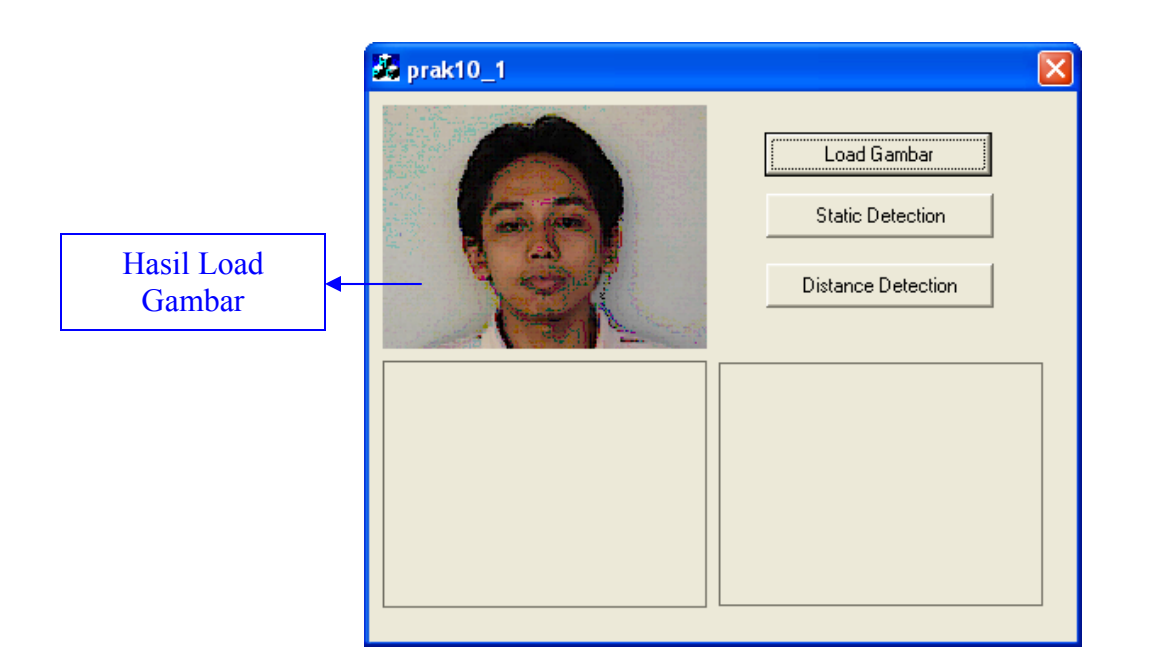

Hasil running, saat button Static Detection di klik :

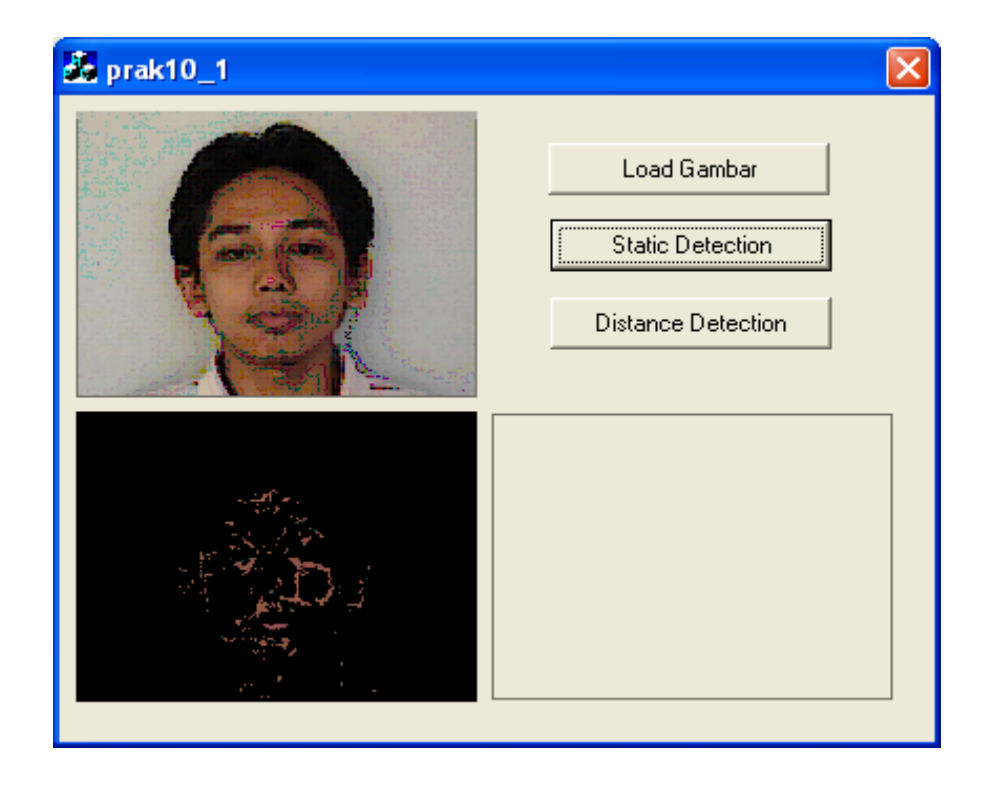

Hasil running, saat button Distance Detection di klik :

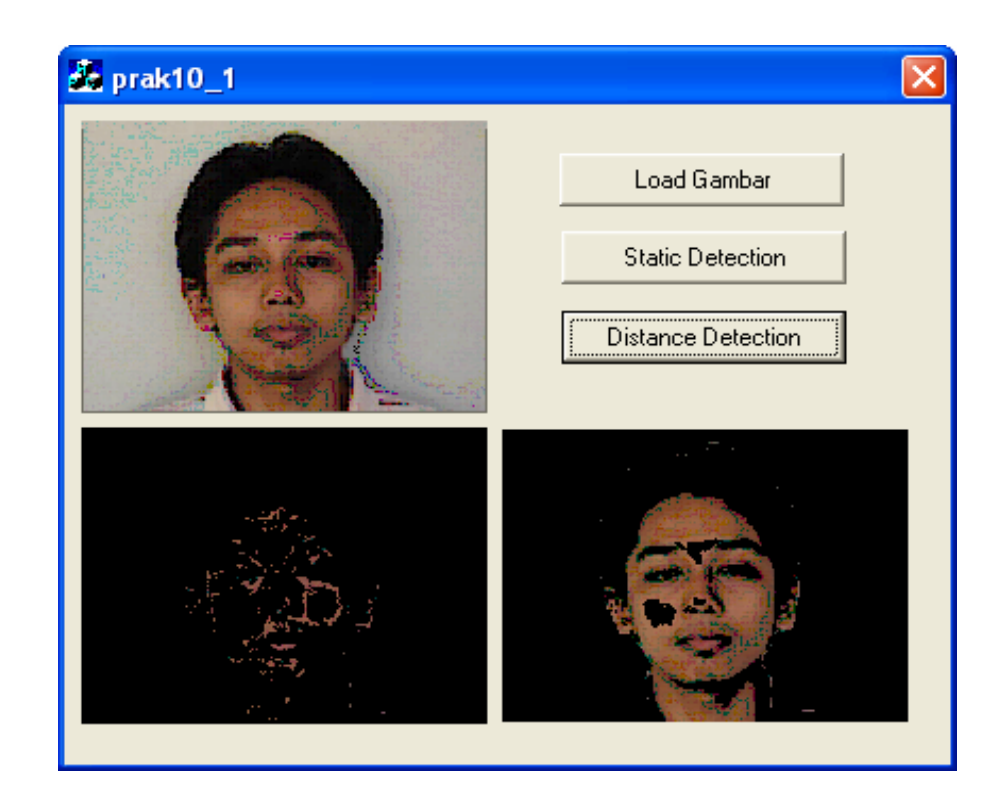

#### IV. CONTOH OUTPUT DETEKSI WARNA

#### a. Objek Gambar : Boneka

Untuk Static Detection : R : 192 - 222, G : 183 - 220, B : 120 - 181Untuk Distance Detection : R : 193, G : 192, B : 154;

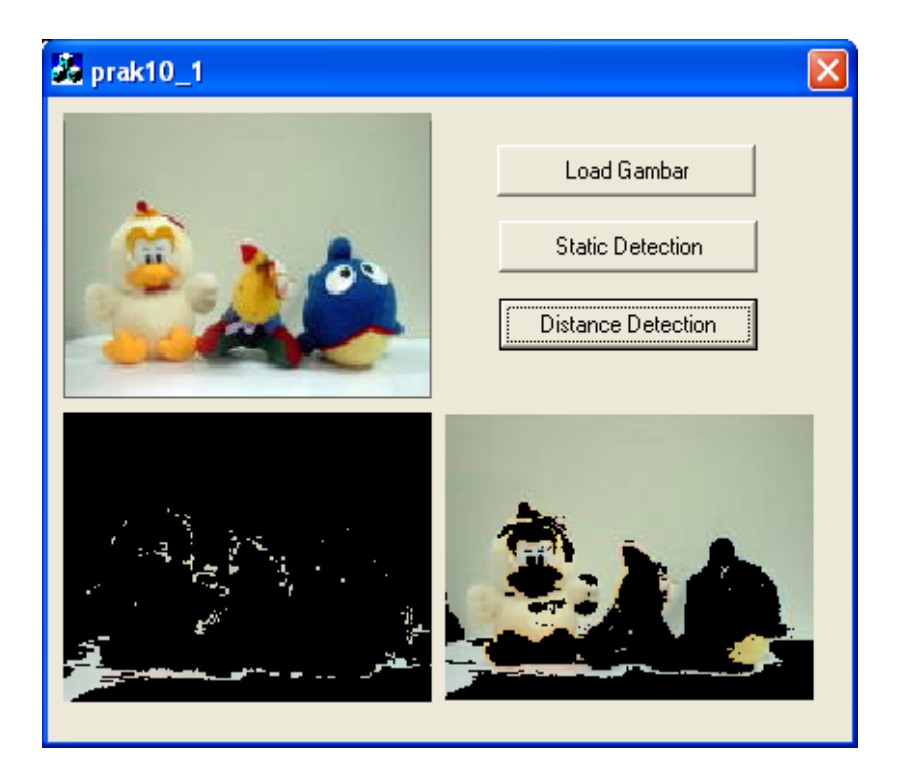

#### b. Objek Gambar : Buah

Untuk Static Detection : R : 192 – 222, G : 183 – 220, B : 120 – 181 Untuk Distance Detection : R : 193, G : 192 , B : 154;

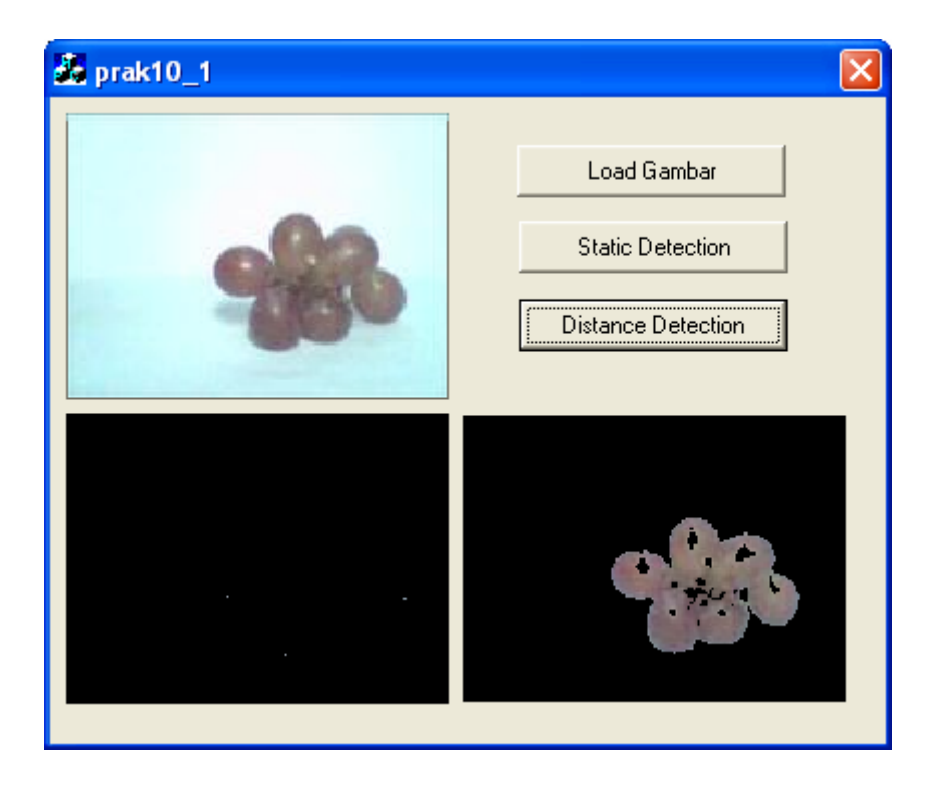

#### V. KESIMPULAN

 Buatlah kesimpulan dengan mengamati perbedaan hasil yang didapatkan pada static detection dan distance detection pada gambar kulit, buah-buahan, dan pemandangan